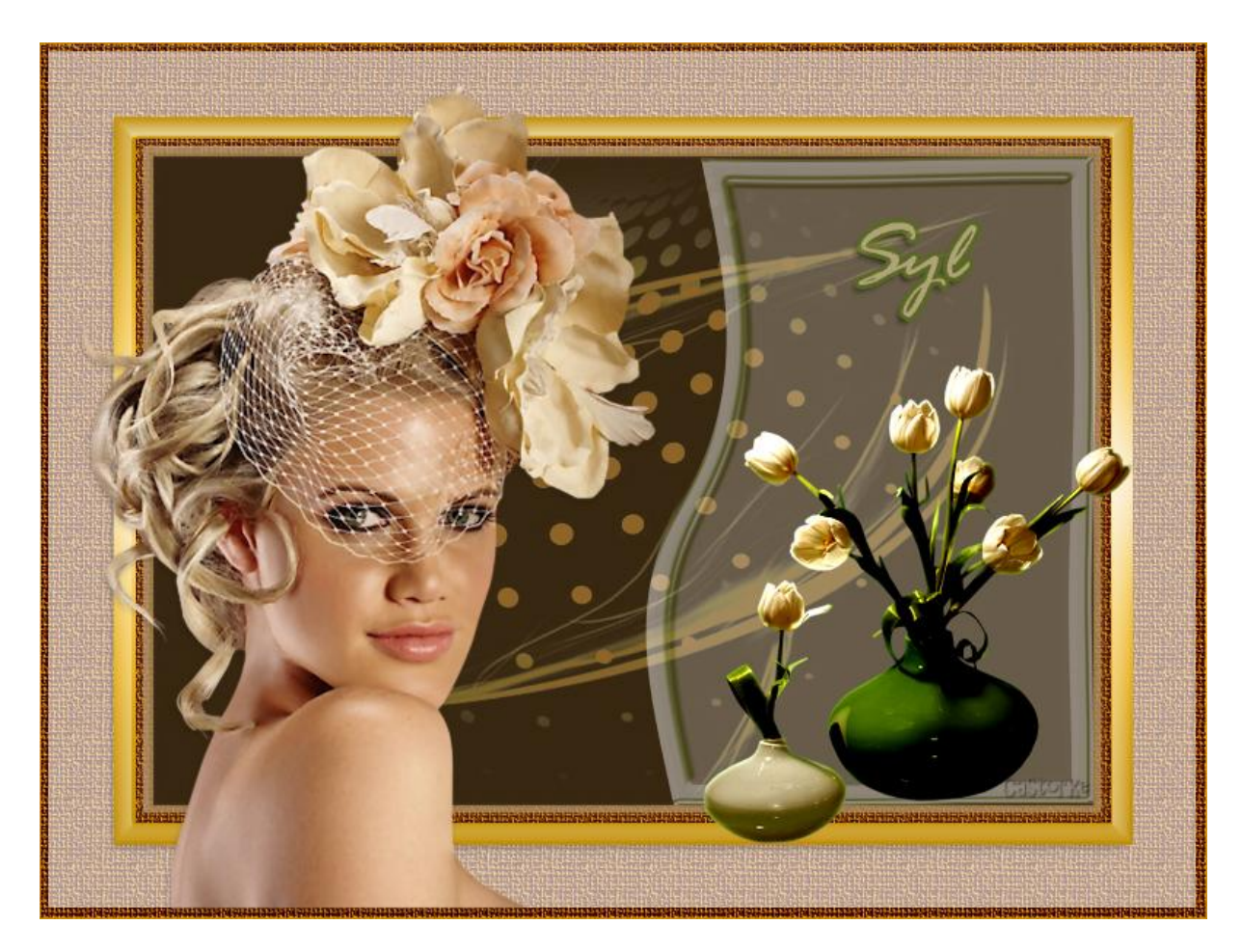

PS\_ div\_les28 Syl

Deze les is door mezelf geschreven en bedacht. Enige gelijkenis berust op louter toeval.

Is gemaakt met Photoshop CS6 extended.

Bedankt aan de tubeuze's en de <u>Toelating</u>.

Zonder hen zou het niet mogelijk zijn dat deze les tot stand kwam. Respecteer hun werk, gelieve dan ook niets aan de <u>tubes</u> en de <u>bestandsnaam</u> te veranderen.

De credits behoren tot de originele Artist of maker.

Materiaal: Tubes zijn van Syl. Bedankt Syl voor de mooie tubes en de toelating om in mijn lesjes te genruiken. Masker van Narah, dank je wel. Style 28, contour toppen, patroon ruw linnen Font Rage

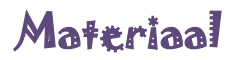

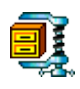

Zo dan beginnen we nu:

- 1. CTRL + N (open nieuwe afbeelding) 800 x 600 wit.
- CTRL + SHIFT + N (nieuwe laag) Vul met kleur #a76700.
- Pas de styl 28 toe.
   Aktiveer daarvan de patroonbedekking.
   Zet op patroon Ruw linnen de schaal op 25
- 4. CTRL + A
   Selecteren/ Bewerken/ Omranden 15 px.
   Selecteren/ omkeren
   Selecteren/ Bewerken Slinken 50 pixels
- CTRL + SHIFT + N (nieuwe laag)
   Vul met kleur #a76700.
   CTRL + D (deselecteren)
- 6. Ga naar laag 1 en kopieer de laagstijl.
- 7. Ga naar laag 2 en plak de laagstijl.
- CTRL + klik in het laagminiatuur.(bekom je een selectie) Selecteren/ Bewerken/ slinken 15px CTRL + SHIFT + N (nieuwe laag) Vul met kleur #8f6429.
- 9. Deselecteer.
- 10. Open het masker Narah 046
  Dubbelklik op de laag in het lagenpallet.
  CTRL + T transformeer naar Breedte 92% Hoogte 74%
  CTRL + A, CTRL + C, ga naar je werk CTRL + V
  Zet de overvloeimodus op puntlicht.
  De laagdekking op 60%
- 11. CTRL + SHIFT + N (nieuwe laag)
  Maak aan de rechterkant een rechthoekige selectie.
  Klik daarvoor op het rechthoekig selectie gereedschap,
  Zet stijl op Vste gr. breedte 278 , hoogte 443
  Klik op de bovenrand van het masker.
  Verschuif met de pijltjes van je toetenbord.

## Schuif in de rechterhoek zie print-out.

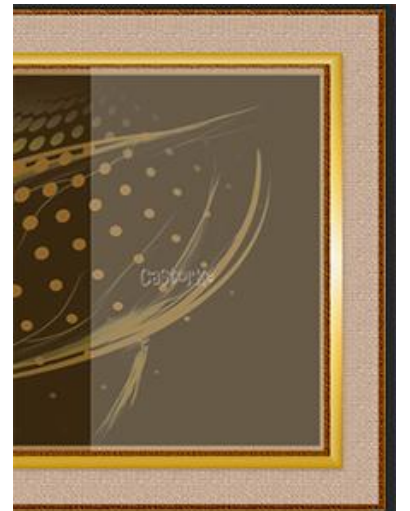

Vul met wit. Laagdekking op 22%.

Vergeet NIET de stijl terug op <u>normaal</u> te zetten.

12. Dupliceer de laag.

Selecteren/bewerken/ Slinken 15px Druk op delete Laag/ verenigen/ omlaag Deselecteer.

- 13. Filter/Vervormen/Kronkel instelling 28
- 14. Laagstijl/ Schuine kant en reliëf/ Glanscontour op toppen, Schaduwmodus op kleur #4b6c00

| Juji,                                                                             | Schuine kant binner                               |                                |                             |
|-----------------------------------------------------------------------------------|---------------------------------------------------|--------------------------------|-----------------------------|
| Techniek:                                                                         | Vloeiend                                          |                                |                             |
| Diepte:                                                                           |                                                   | 184                            | %                           |
| Richting:                                                                         | Omhoog (                                          | Omlaag                         |                             |
| Formaati                                                                          |                                                   |                                | - PV                        |
| Pormaat.                                                                          | <u>۵</u>                                          | 5                              |                             |
| Zuerrer makern,                                                                   |                                                   | U                              | PA                          |
| Hoek:                                                                             | (; I20 ° Globale                                  | Cal<br>belichting g            | itor <u>K</u> e<br>ebruiken |
| Hoek:<br>Hoogte:<br>Glanscontour:                                                 | 120 °<br>Globale                                  | Cal<br>belichting g<br>aliased | ebruiken                    |
| Hoek:<br>Hoogte:<br>Glanscontour:<br>Modus markeren:                              | tizo °<br>Globale                                 | Cat<br>belichting g<br>aliased | ebruiken                    |
| Hoek:<br>Hoogte:<br>Glanscontour:<br>Modus markeren:<br>Dekking:                  | il20 °<br>Globale<br>Bleken                       | Cal<br>belichting g<br>aliased | ebruiken                    |
| Hoek:<br>Hoogte:<br>Glanscontour:<br>Modus markeren:<br>Dekking:<br>Schaduwmodus: | 120       Globale       Bleken   Vermenigvuldigen | Gat<br>belichting g<br>aliased | ebruiken                    |

- 15. Open de tube SvB(103) beauty CTRL + A, CTRL + C, ga naar je werk CTRL + V
- 16. Laagstijl/ Slagschaduw.

| L                            | aagstijl             |                  |              |
|------------------------------|----------------------|------------------|--------------|
| lagschaduw —<br>Structuur —— |                      |                  |              |
| Overvloeimodus:              | Vermenigvuldigen     | ~                |              |
| Dekking:                     |                      | %                |              |
| Hoek:                        | <u>60</u> • <b>√</b> | Globale belichti | ng gebruiken |
| Afstand:                     |                      | 2 px             |              |
| Spreiden:                    |                      | ) %              |              |
| Grootte:                     | S 5                  | j px             |              |

- 17. Zet op zijn plaats.
- 18. Open de tube SvB Groene en witte vaas met tulpen.

Verwijder het logo of naam.

CTRL + T schaal 68%

Zet de overvloeimodus op lineair licht.

CTRL + klik

CTRL + SHIFT+ N (nieuwe laag)

Vul met kleur #8f6429

CTRL + D (deselecteer)

Laag/ ordenen/ naar achteren.

Laagstijl/ Gloed binnen

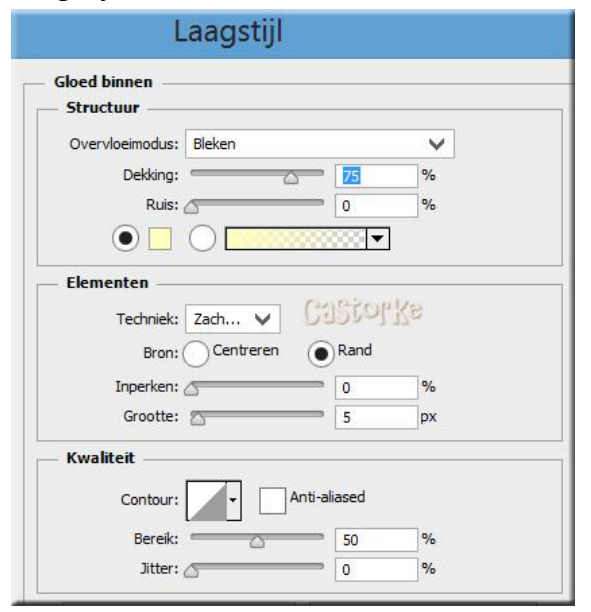

19. Schrijf je tekst.

Ik heb het font Rage genomen. Kleur b1a37a, grootte 60.

Laagstijl/ lijn grootte 3, kleur 4b6c00, dekking 52

Plaats je naam of watermerk.

Zo dat was het dan.

Ben benieuwd naar je werk. Stuur het me in originele grootte.

Plaats ik het bij de andere werkjes.

Om ze te bekijken klik Hier

Vermeld wel je naam, het lesnummer, titel en dat het in Ps gemaakt is. Succes !

Email

Vraagjes mag je me altijd mailen....

Het is verboden deze les geheel of gedeeltelijk te kopiëren.

De lessen staan geregistreed bij TWI

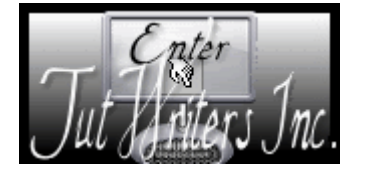

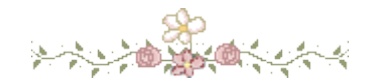